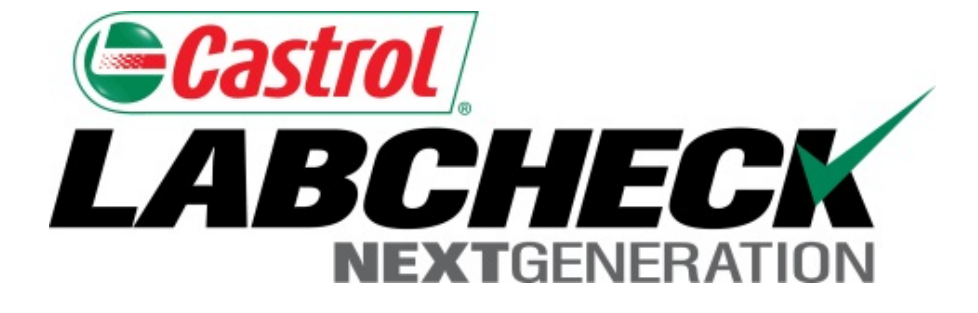

# Guide de démarrage rapide Rapports de gestion

En savoir plus sur :

- 1. Les rapports de gestion et leur fonctionnalité
- 2. La façon de générer un rapport de gestion

### Explication des rapports de gestion

Selon votre rôle, Labcheck offre les rapports de gestion indiqués dans le tableau ci-dessous :

| Fréquence<br>d'échantillonnage          | <ul> <li>Détails sur la fréquence d'échantillonnage<br/>pour tous les composants</li> </ul>                                                                                                    |
|-----------------------------------------|----------------------------------------------------------------------------------------------------|
| Échantillons dus                        | <ul> <li>Détaille tous les échantillons dus dans une<br/>plage de dates donnée</li> </ul>                                                                                                    |
| Analyse de condition                    | <ul> <li>Détaille le résumé des sévérités au cours d'une<br/>période donnée (jusqu'à 12 mois) et les détails<br/>des questions communes concernant ce qui a<br/>causé les sévérités anormales et critiques</li> </ul> |
| Délai de traitement<br>des échantillons | <ul> <li>Résume les temps de transit d'échantillon et<br/>les temps de traitement en laboratoire pour<br/>une période donnée (jusqu'à 12 mois)</li> </ul>                                                             |

### Explication des rapports de gestion (suite)

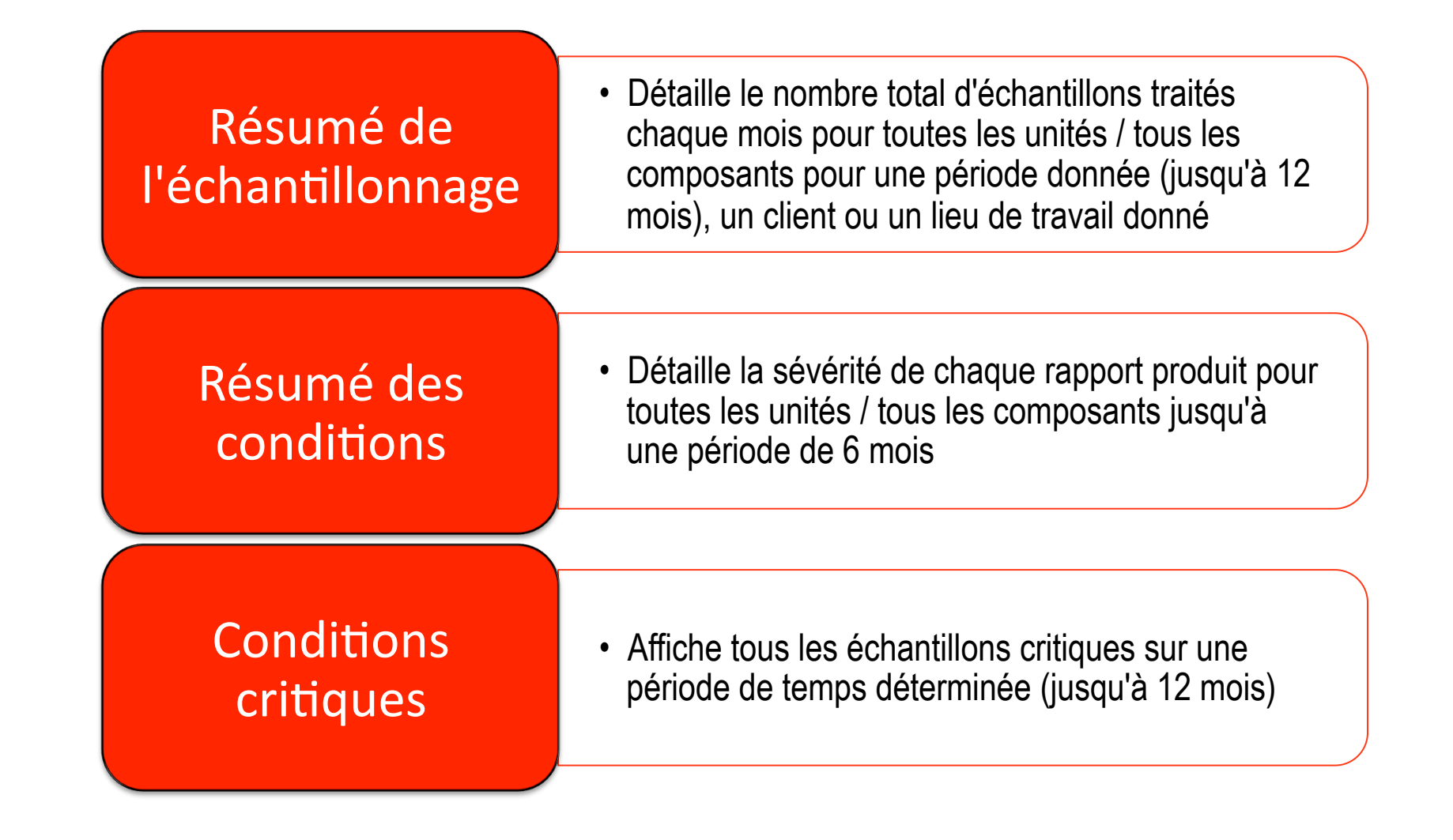

#### Accès aux rapports de gestion

| ( <b>)</b> | Bastrol<br>ABCH |               |           |        |           |              |          | Select<br>Frank Golboy <del>-</del> | : Languag<br>Last log |
|------------|-----------------|---------------|-----------|--------|-----------|--------------|----------|-------------------------------------|-----------------------|
|            | ном             | E SAMPLES     | EQUIPMENT | LABELS | REPORTS   | PREFERENCES  | ADMIN    | Quick Searc                         | :h                    |
| Ма         | nagement        | Distributions |           |        | MANAGEN   | MENT REPORTS | <b>←</b> |                                     |                       |
|            | н               |               |           |        | REPORT DI | STRIBUTIONS  |          |                                     |                       |

#### **Reporting Options**

| 268   | OW.       | Concerned Services                                                                                                    |   | -  |
|-------|-----------|----------------------------------------------------------------------------------------------------|---|----|
|       |           |                                                                                                    |   | ** |
| _     |           |                                                                                                    |   |    |
|       |           |                                                                                                    |   |    |
| 10.00 | 4.10      |                                                                                                    |   |    |
|       |           |                                                                                                    |   |    |
| 1.00  |           |                                                                                                    |   |    |
|       | ineted in | Auro 144                                                                                                    |   |    |
|       |           | 1000                                                                                                    |   |    |
| -     |           |                                                                                                    |   |    |
| -     |           |                                                                                                    |   | -  |
|       |           |                                                                                                    |   |    |
|       |           |                                                                                                    | - |    |
| -     |           | -                                                                                                    |   |    |
| -     | _         |                                                                                                    |   | _  |
| -     |           |                                                                                                    |   | _  |
|       |           | and the second second s |   |    |
| -     |           | and the second second se                                                                                                    |   |    |
| -     |           | -                                                                                                    |   | -  |
|       |           |                                                                                                    | - |    |
| -     | -         |                                                                                                    |   | -  |
| -     | -         | -                                                                                                    |   | -  |
| -     | -         | -                                                                                                    |   | _  |
| -     |           |                                                                                                    |   |    |
| **    |           |                                                                                                    |   |    |
|       |           |                                                                                                    |   | -  |
|       | -         | -                                                                                                    |   |    |
| -     |           | -                                                                                                    |   |    |
| **    |           | 875                                                                                                    |   |    |
| -     |           | -                                                                                                    |   |    |
| -     |           |                                                                                                    |   |    |
| -     |           | -                                                                                                    |   |    |
| -     |           | and the second                                                                                                    |   |    |
|       |           | 1.12                                                                                                    |   |    |
|       | -         | and the second second s |   |    |

Sample Frequency

| ٥ | Cantral                                                                                                    |   |   |   |   |   |   | ••• | ~ | • | - | - |   | - |   |
|---|----------------------------------------------------------------------------------------------------|---|---|---|---|---|---|-----|---|---|---|---|---|---|---|
| - | -                                                                                                    |   | - |   |   |   |   |     |   |   |   |   |   |   |   |
| - |                                                                                                    |   | - | - |   |   |   | -   |   | - | - |   | - | - | - |
|   |                                                                                                    |   |   |   |   |   |   |     |   |   |   |   |   |   |   |
| - | at the state                                                                                                    |   |   |   |   |   |   |     |   |   |   | - |   |   |   |
|   |                                                                                                    |   |   |   |   |   |   |     |   |   |   |   |   |   |   |
|   | 1.25 895.27                                                                                                    |   |   |   |   |   |   |     |   |   |   |   |   |   |   |
| - |                                                                                                    |   | 1 | v | ~ | × | × | v   | v | v | v | × | ¥ | v | - |
| - |                                                                                                    |   |   |   |   |   |   |     |   |   |   |   |   |   |   |
|   | 1.000                                                                                                    |   |   |   |   |   |   |     |   |   |   |   |   |   |   |
| - | 10.00                                                                                                    |   |   |   |   |   |   |     |   |   |   |   |   |   |   |
|   |                                                                                                    |   |   |   |   |   |   |     |   |   |   |   |   |   |   |
| - | -                                                                                                    |   |   |   |   |   |   |     |   |   |   |   |   |   |   |
| - | -                                                                                                    | - |   |   |   |   |   |     |   |   |   |   |   |   |   |
|   |                                                                                                    |   |   |   |   |   |   |     |   |   |   |   |   |   |   |
|   |                                                                                                    | - |   |   |   |   |   |     |   |   |   |   |   |   |   |
|   | the second second second second second second second second second second second second second second second se                                                                                                    |   |   |   |   |   |   | ٠   |   | ٠ |   |   |   |   |   |
| - |                                                                                                    |   |   |   |   |   |   |     |   |   |   |   |   |   |   |
| - |                                                                                                    | - |   |   |   |   |   |     |   |   |   |   |   |   |   |
| - |                                                                                                    |   |   |   |   |   |   |     |   |   |   |   |   |   |   |
|   | -                                                                                                    |   |   |   |   |   |   |     |   |   |   |   |   |   |   |
|   | -                                                                                                    |   |   |   |   |   |   |     |   |   |   |   |   |   |   |
|   | Barris B.                                                                                                    |   |   |   |   |   |   |     |   |   |   |   |   |   |   |
| - |                                                                                                    | - |   |   |   |   |   |     |   |   |   |   |   |   |   |
|   |                                                                                                    | - |   |   |   |   |   |     |   |   |   |   |   |   |   |
|   | No. of Street, Street, |   |   |   |   |   |   |     |   |   |   |   | ٠ |   |   |
|   |                                                                                                    | - |   |   |   |   |   |     |   |   |   |   | ٠ |   |   |
|   | 1.10.10.0                                                                                                    |   |   |   |   |   |   |     |   |   |   |   |   |   |   |
|   |                                                                                                    | - |   |   |   |   |   |     |   |   |   |   |   |   |   |
|   |                                                                                                    |   |   |   |   |   |   |     |   |   |   |   |   |   |   |
|   | ALC: NO. 10.10                                                                                                    |   |   |   |   |   |   |     |   |   |   |   |   |   |   |
|   |                                                                                                    |   |   |   |   |   |   |     |   |   |   |   |   |   |   |

Sample Summary

| -     | NO WAY      | Second with                                                                                                    | · · · · · | Distance in the second                                                                                                    |
|-------|-------------|----------------------------------------------------------------------------------------------------|-----------|----------------------------------------------------------------------------------------------------|
|       |             |                                                                                                    |           |                                                                                                    |
|       |             |                                                                                                    |           |                                                                                                    |
|       |             |                                                                                                    |           |                                                                                                    |
|       |             |                                                                                                    |           |                                                                                                    |
|       |             |                                                                                                    |           |                                                                                                    |
|       |             |                                                                                                    |           |                                                                                                    |
|       |             |                                                                                                    |           |                                                                                                    |
| -     | en in       |                                                                                                    |           |                                                                                                    |
| 2.8.3 | 1.0         |                                                                                                    |           |                                                                                                    |
| -     | -           | And an average of the second second s |           | many particular in-                                                                                                    |
|       |             | 2                                                                                                    |           | 100.000 000                                                                                                    |
| -     |             | 11111                                                                                                    |           | terms inch 1818                                                                                                    |
| -     |             |                                                                                                    | -         | Daniel State - Str.                                                                                                    |
|       |             | -                                                                                                    |           | THE PART AND                                                                                                    |
|       |             | -                                                                                                    |           |                                                                                                    |
| **    | Bell of the | -                                                                                                    |           | same from Physics                                                                                                    |
|       |             | 100.0                                                                                                    |           | TANK D'D' THE                                                                                                    |
|       |             |                                                                                                    |           |                                                                                                    |
|       |             |                                                                                                    |           |                                                                                                    |
| -     |             | -                                                                                                    |           |                                                                                                    |
|       |             |                                                                                                    |           | THE REAL PROPERTY.                                                                                                    |
|       |             |                                                                                                    |           |                                                                                                    |
|       | _           |                                                                                                    | -         |                                                                                                    |
|       |             |                                                                                                    |           |                                                                                                    |
| -     |             |                                                                                                    |           | the second second                                                                                                    |
| -     |             |                                                                                                    |           |                                                                                                    |
|       |             |                                                                                                    |           | state in the local state                                                                                                    |
|       |             |                                                                                                    |           | Date in the lot                                                                                                    |
|       |             |                                                                                                    | -         |                                                                                                    |
| -     |             |                                                                                                    |           |                                                                                                    |
| -     |             | the second second second second second second second second second second second second second second second se                                                                                                    |           | same man have                                                                                                    |
|       | Sec.5       | and some the                                                                                                    |           | Danage Street, Sold Street, Street, St |
| **    |             |                                                                                                    |           |                                                                                                    |
|       |             |                                                                                                    |           |                                                                                                    |
| -     |             | -                                                                                                    |           | termine stream state                                                                                                    |
|       |             | -                                                                                                    |           | TALK T AN                                                                                                    |
| -     |             | -                                                                                                    |           | NAME AND ADDRESS                                                                                                    |
|       | -           | and and a second second                                                                                                    | -         | the second second                                                                                                    |
| _     | -           |                                                                                                    |           |                                                                                                    |
| -     | -           |                                                                                                    |           | the second second second second second second second second second second second second second second second se                                                                                                    |

Samples Due

|                     |                   | - NUMBER                                                                                                    |           |
|---------------------|-------------------|----------------------------------------------------------------------------------------------------|-----------|
|                     |                   |                                                                                                    | **        |
| 1                   | 04<br>14.5, 14    |                                                                                                    | 50 M I.H. |
| kar how<br>personal |                   |                                                                                                    |           |
|                     | (aprel            | Depart Dates                                                                                                    | 1         |
|                     | 1014              | BUTT IN                                                                                                    |           |
|                     | in the            | stati inna                                                                                                    |           |
|                     |                   |                                                                                                    |           |
|                     | 814               | efections.                                                                                                    |           |
|                     | 104               | and the second second s |           |
|                     | 104               | and the<br>state in<br>state instances                                                                                                    | -         |
|                     | 814<br>814<br>814 | eten ja<br>eten ja<br>eten jaroosa<br>etti karoosa                                                                                                    | -         |

Summary of Conditions

| -Castrol | Contract methods Report |
|----------|-------------------------|
| 101      | ne wa                   |
| P mails  | Service Balance         |
|          |                         |
|          |                         |
| -122     |                         |
| Table C  | And a sector of sectors |
|          |                         |
|          | angene a se             |
|          |                         |

**Condition Analysis** 

| 9660                                            | DI.                                       | Critic Coditio Report                                                                     |           |
|-------------------------------------------------|-------------------------------------------|-------------------------------------------------------------------------------------------|-----------|
|                                                 | -                                         |                                                                                           |           |
| P lands<br>(m. 194                              | . 14                                      |                                                                                           |           |
|                                                 |                                           |                                                                                           |           |
| terimere<br>seutor, s                           |                                           |                                                                                           |           |
| series a                                        |                                           | Jacket Later                                                                              | -         |
|                                                 |                                           | Incluit Later                                                                             | lane<br>b |
| in territoria<br>in territoria<br>in territoria | 1 1 1                                     | Sector Late<br>and Late<br>after Late                                                     | 1         |
| antenne<br>seutors<br>es                        | 11                                        | Sector Late<br>Mill has<br>she has<br>she has                                             | 1         |
|                                                 | 14.00<br>15.00<br>15.00<br>15.00<br>15.00 | Sectors Seller<br>With Real<br>With Real<br>With Real<br>With Real                        | 1         |
|                                                 | 14 14<br>14 14<br>14 14<br>14 14<br>14 14 | Sector Sector<br>and An<br>and Sector<br>and Sector<br>and Sector                         | 1         |
|                                                 |                                           | techni belle<br>anti ka<br>afini kasa<br>afini ka<br>akas p<br>fini karama<br>etti karama | 1         |

**Critical Conditions** 

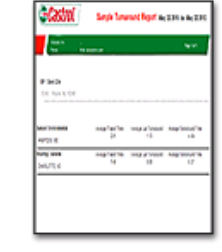

Sample Turnaround

Pour accéder à vos rapports de gestion, cliquez sur l'onglet **Reports** (**Rapports**), puis sélectionnez **Management Reports** (**Rapports de gestion**). Ensuite, cliquez sur le rapport que vous souhaitez produire.

### Production de rapports de gestion

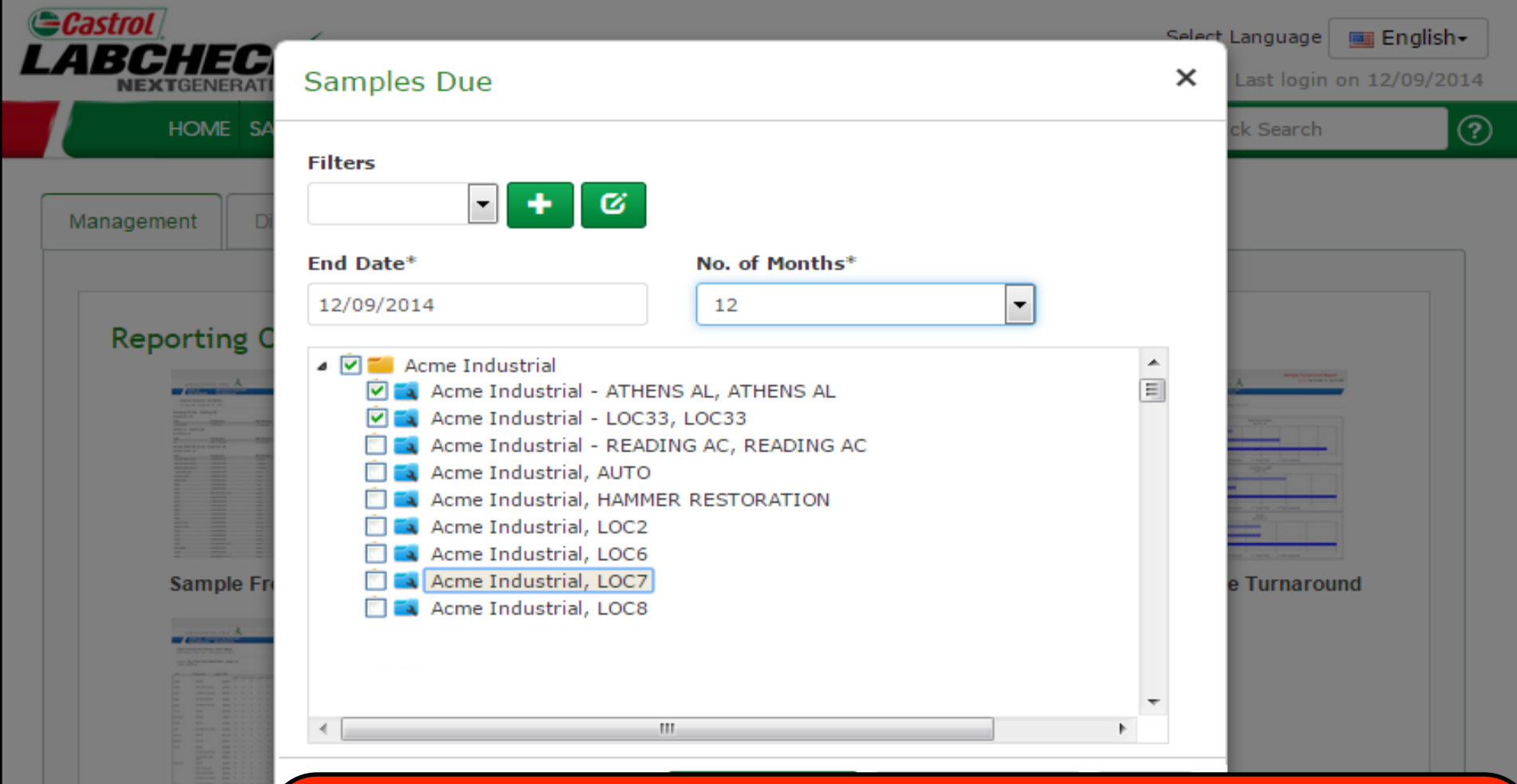

Sample S

Sélectionnez d'abord la plage de dates en sélectionnant *End Date (Date de fin)* et *No. of Month (Nombre de mois*). Sélectionnez ensuite la *case à cocher* à côté du ou des lieux de travail ou des emplacements que vous souhaitez inclure. Une fois vos sélections effectuées, cliquez sur *Display Report (Afficher le rapport).* Vous pouvez enregistrer des sélections pour les utiliser ultérieurement en cliquant sur le bouton Add Filter (Ajouter un filtre). *Remarque : Pour obtenir des instructions plus détaillées, consultez le Guide de démarrage rapide des filtres.* 

#### Production de rapports de gestion

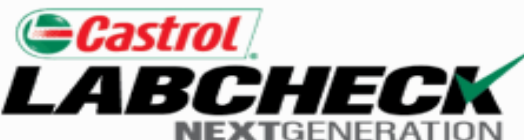

#### Sample Frequency Report

| Analysts, Inc.      | 2450 Hassell Rd, Hoffman Estates, IL, Chicago, 60169 | Page 1 of 11 |
|---------------------|------------------------------------------------------|--------------|
| Phone: 800-222-0071 | Web: analystsinc.com                                 | ragerorn     |

- Frank Gilboy

Report Date: June 26, 2015

-, Wayne, NJ, -

#### Acme Waste - Potsdam, NY

POTSDAM, NY

| Unit | Component              | Manufacturer         | Model   | Interval | Last Spld  |
|------|------------------------|----------------------|---------|----------|------------|
| 0003 | ENGINE                 | General Motors       | ISUZU   |          | 04/10/2015 |
| 0003 | HYDRAULIC              | Not Specified        | -       |          | 12/15/2011 |
| 0003 | TRANS-AUTO             | Allison Transmission | ISUZU   |          | 12/15/2011 |
| 0024 | DIFFERENTIAL           | Unknown/Unspecified  | -       |          | 12/23/2013 |
| 0024 | ENGINE                 | Unknown/Unspecified  | -       |          | 12/23/2013 |
| 0024 | HYDRAULIC              | Unknown/Unspecified  | -       |          | 12/23/2013 |
| 0039 | AUTOMATIC TRANSMISSION | Allison Transmission | HT74O   |          | 10/18/2013 |
| 0039 | ENGINE                 | International        | DT466-E |          | 07/11/2014 |
| 1078 | ENGINE                 | Mack                 | E7-300  |          | 02/27/2015 |
| 1078 | FRONT DIFFERENTIAL     | Mack                 |         |          | 03/05/2013 |

Une nouvelle fenêtre s'ouvrira et affichera le rapport de gestion. *Remarque :* Si le rapport de gestion ne s'affiche pas après avoir cliqué sur Display Report (Afficher *le rapport*), veuillez vous assurer que votre bloqueur de fenêtres contextuelles est *désactivé*. Pour enregistrer votre rapport, cliquez sur **Save** (*Enregistrer*) ou appuyez sur les touches <u>Mai + CTRL + S</u> sur votre clavier. Pour imprimer le rapport, cliquez sur *Print* (*Imprimer*) ou appuyez sur les touches <u>Ctrl + P</u> sur votre clavier.

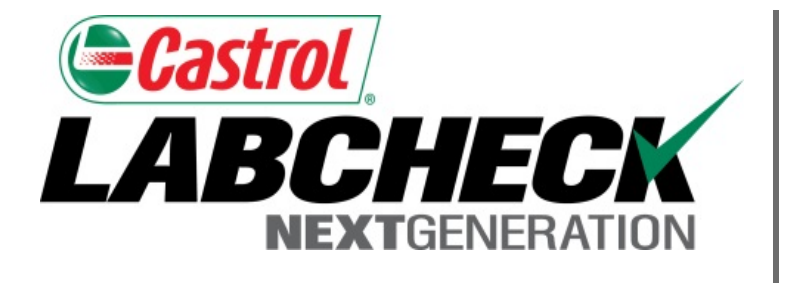

#### SERVICE DE DÉPANNAGE DE LABCHECK :

Téléphone : 1-866-522-2432

Courriel : LabcheckSupport@AnalystsInc.com

## www. LabcheckResources.com